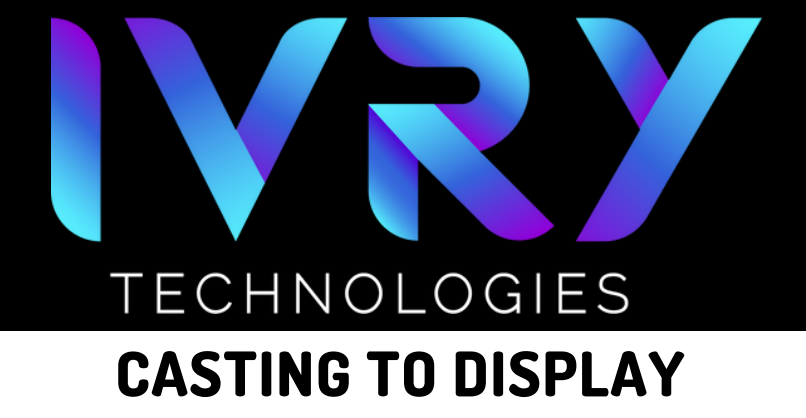

## **CONNECTING THE CHROMECAST**

• Turn on headset and ensure that it is connected to the same Wi-Fi network as the display.

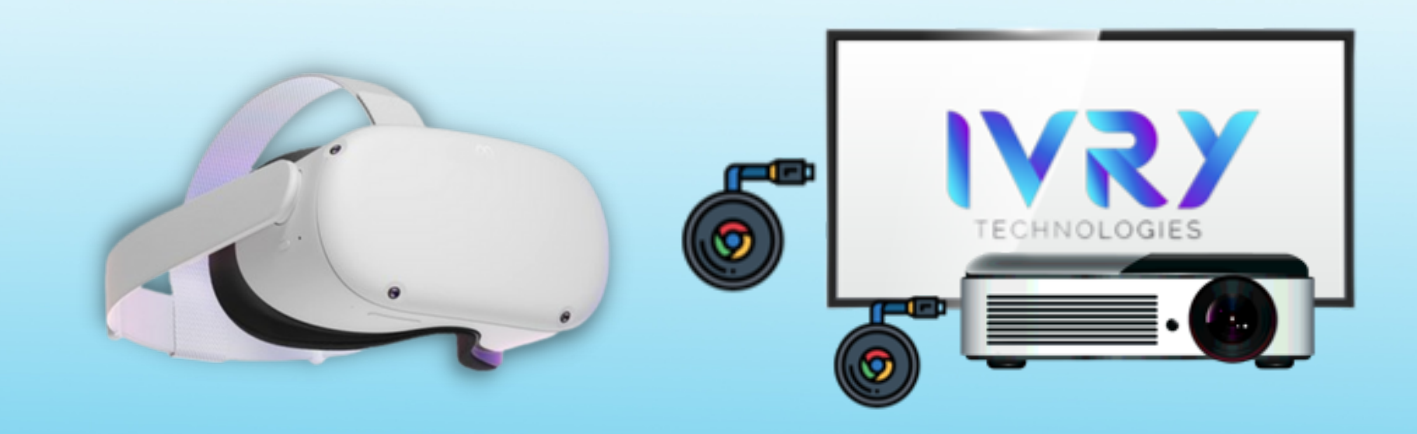

#### SYNC DISPLAY OUTPUT

 Turn on display device and switch to the correct HDMI input

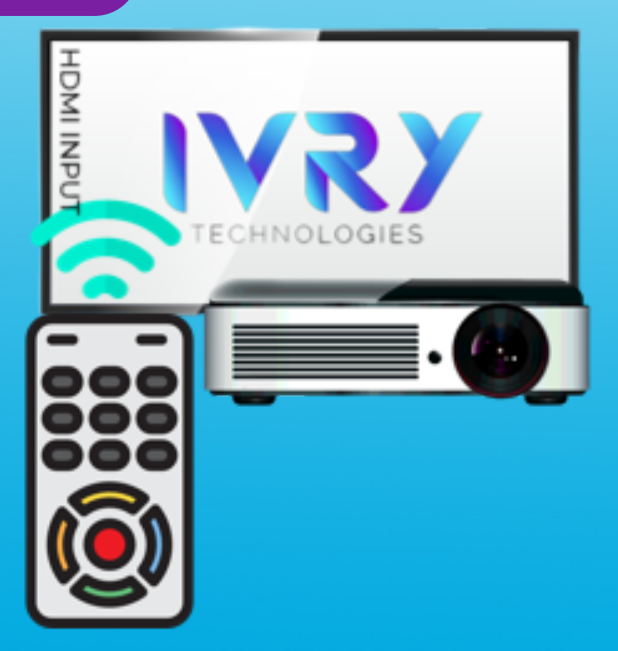

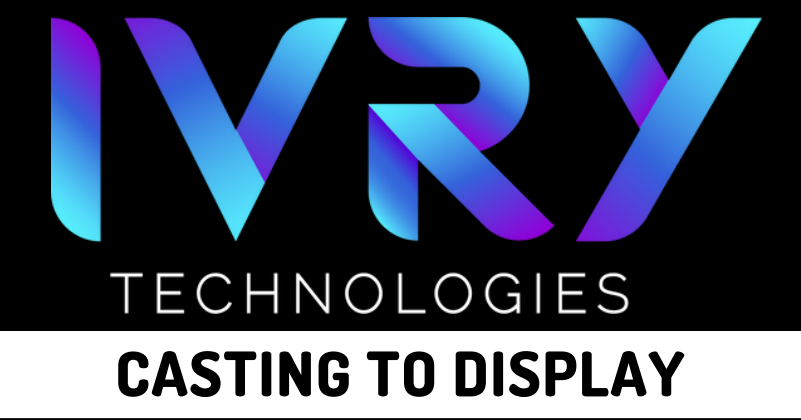

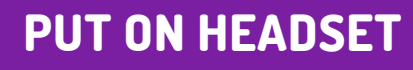

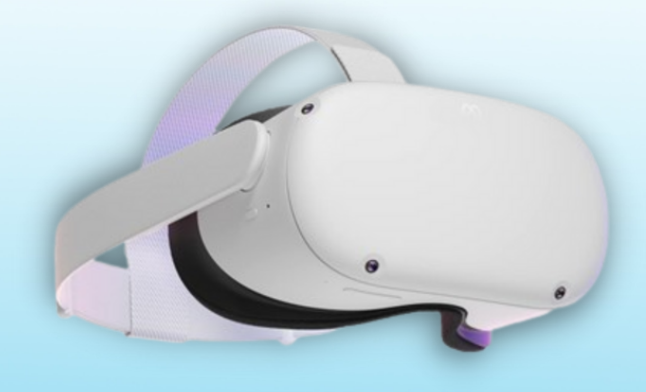

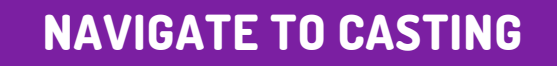

- Select the "Camera" app
- It may be found in app library or quick reference

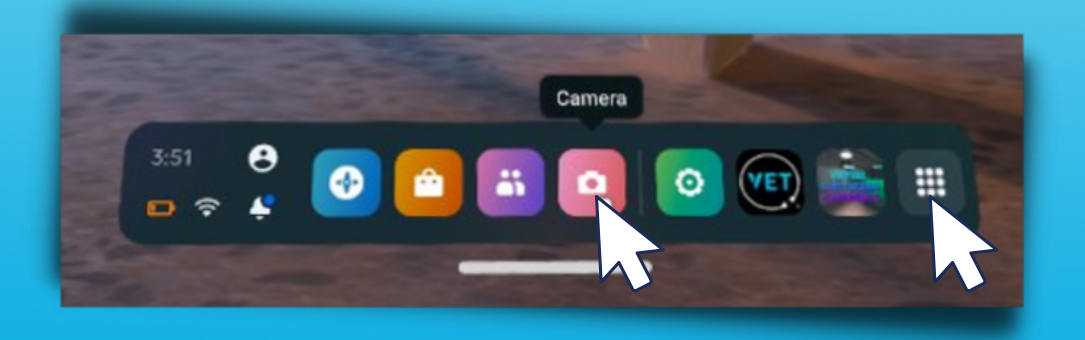

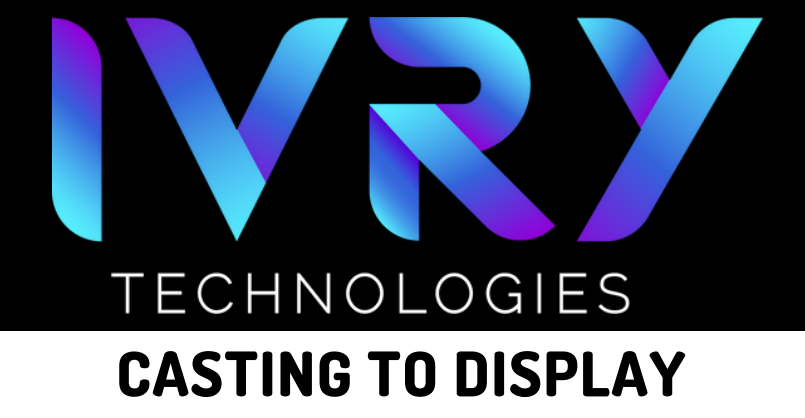

### **CLICK CAST**

### • Click the cast button in the upper right corner

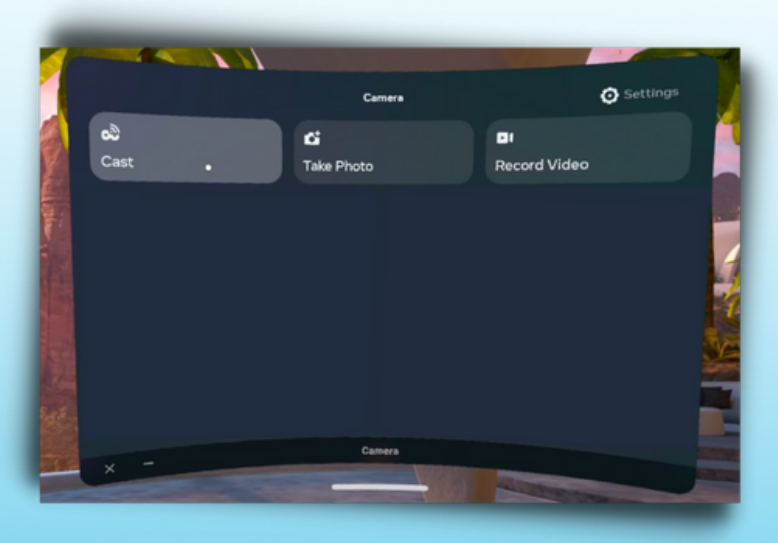

SELECT CASTING DEVICE

• Select the desired device for casting

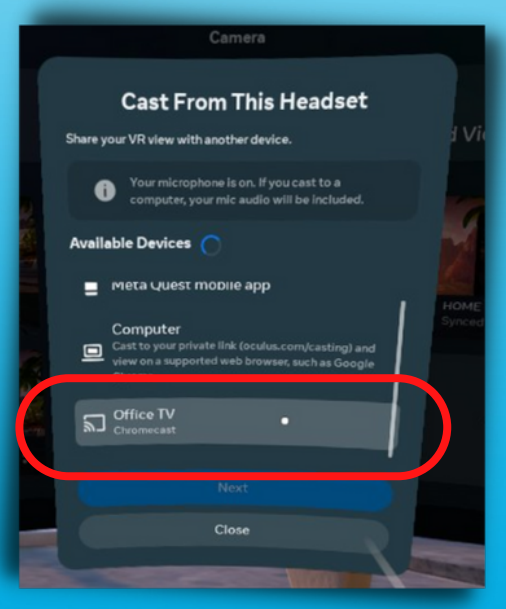

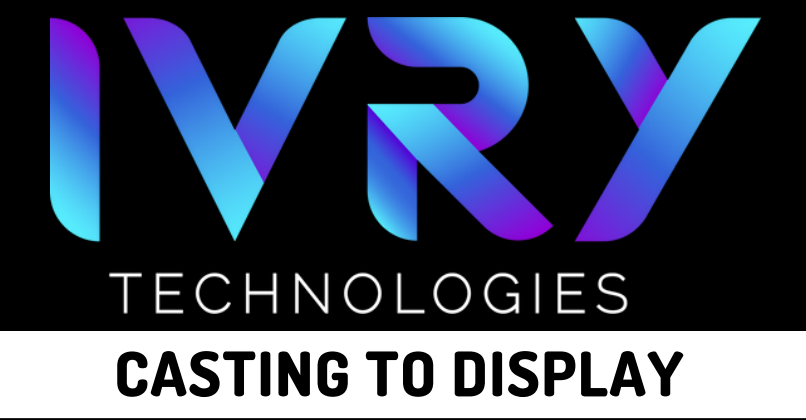

# CASTING WILL BEGIN

• Casting will automatically begin on the display

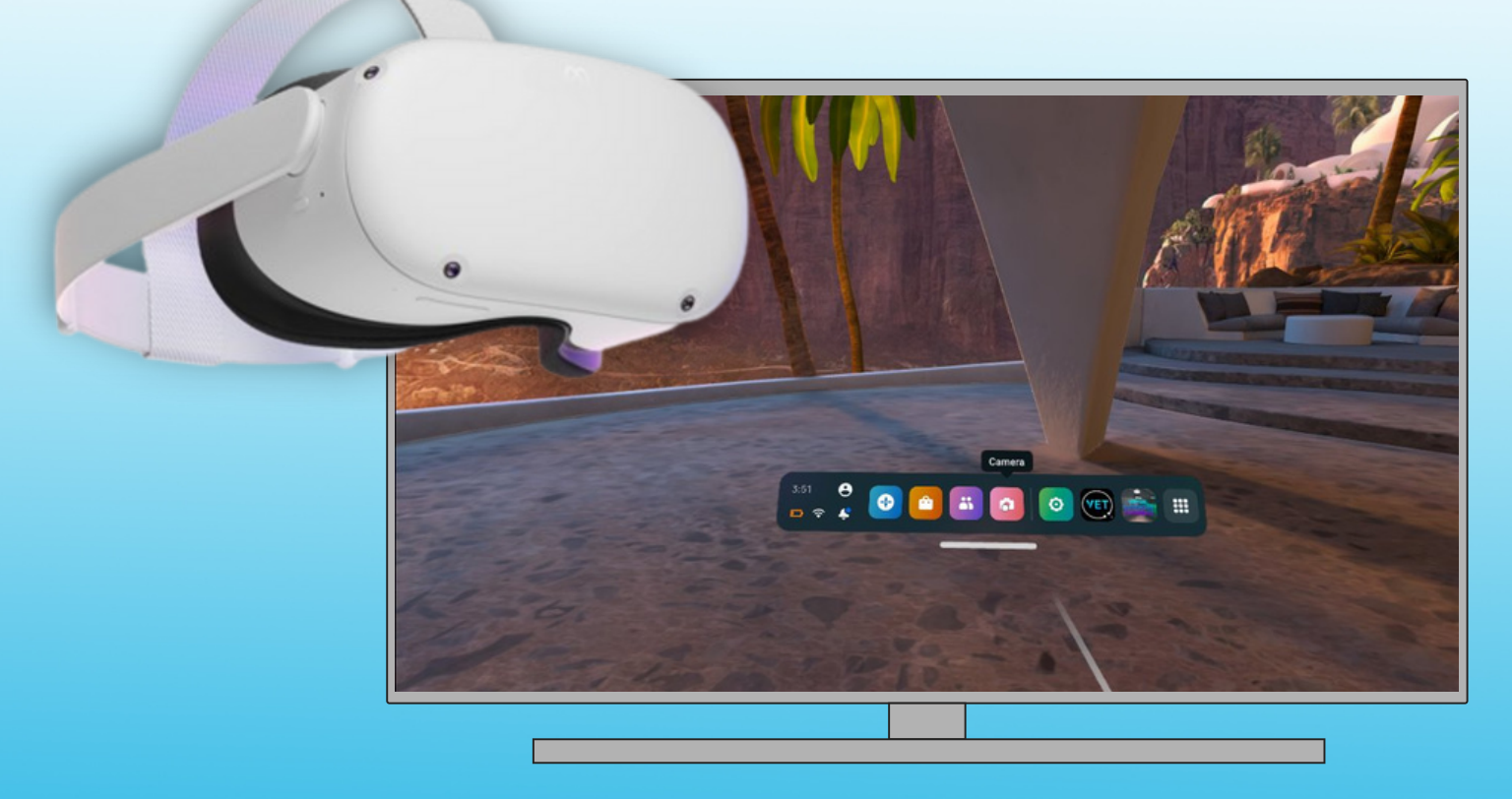